# El Cedocvirtu@l como Herramienta para la Gestión y Difusión del Conocimiento en Turismo

INSTITUTO COMPETITIVIDAD TURÍSTICA

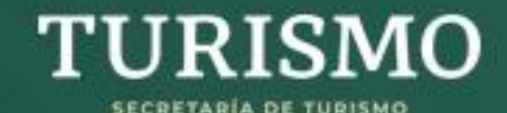

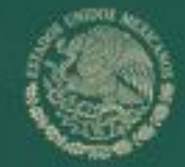

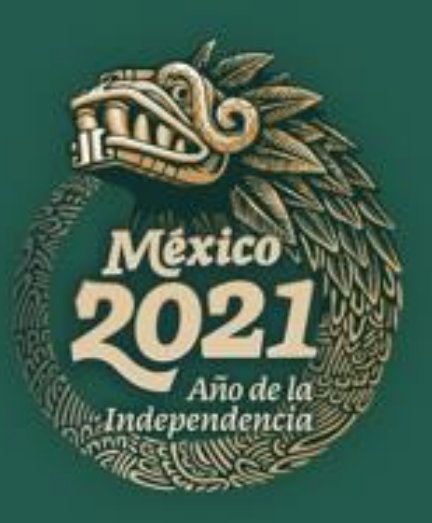

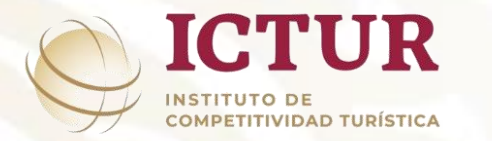

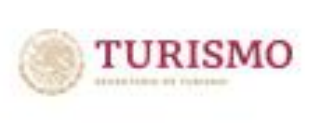

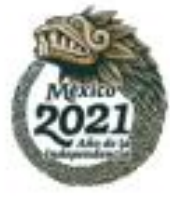

## CENTRO DE DOCUMENTACIÓN TURÍSTICA (CEDOC)

Alberga, resguarda, preserva y conserva el acervo bibliográfico que ha generado la dependencia, así como de otros organismos del sector nacionales e internacionales y diversas editoriales en materia turística.

MISIÓN Contribuir a la difusión y divulgación del conocimiento relacionado con el sector turismo

#### VISIÓN

Ser reconocido como un Centro de Documentación Turística especializada en materia turística a nivel nacional e internacional

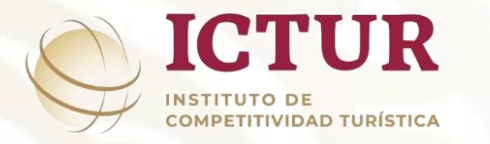

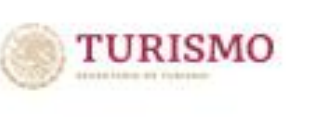

## 2021

## SERVICIOS QUE OFRECE CEDOC

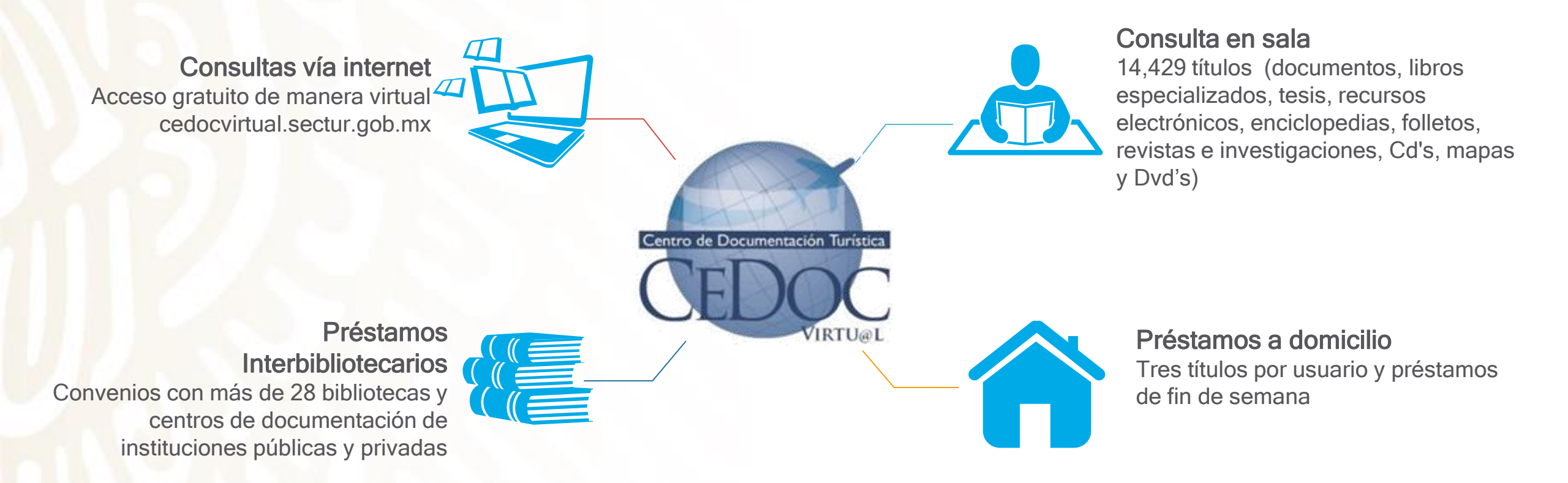

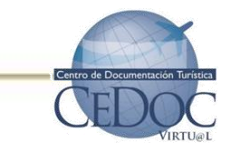

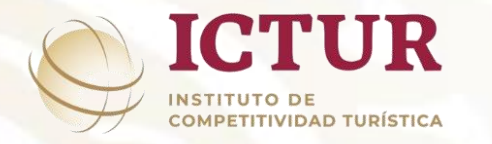

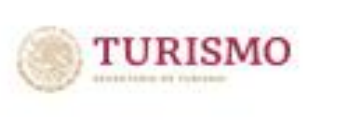

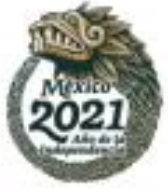

## CEDOC VIRTUAL

Es el único Centro de Documentación Turística Virtual en México y Latinoamérica, especializado en turismo.

Brinda acceso a información turística y temas afines, para ampliar y fortalecer el conocimiento del sector turístico en general, así como para poner al alcance de los usuarios información estratégica que apoye la toma de decisiones y coadyuve a mejorar la competitividad de las empresas del sector.

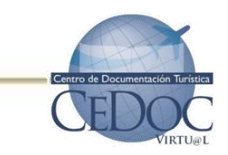

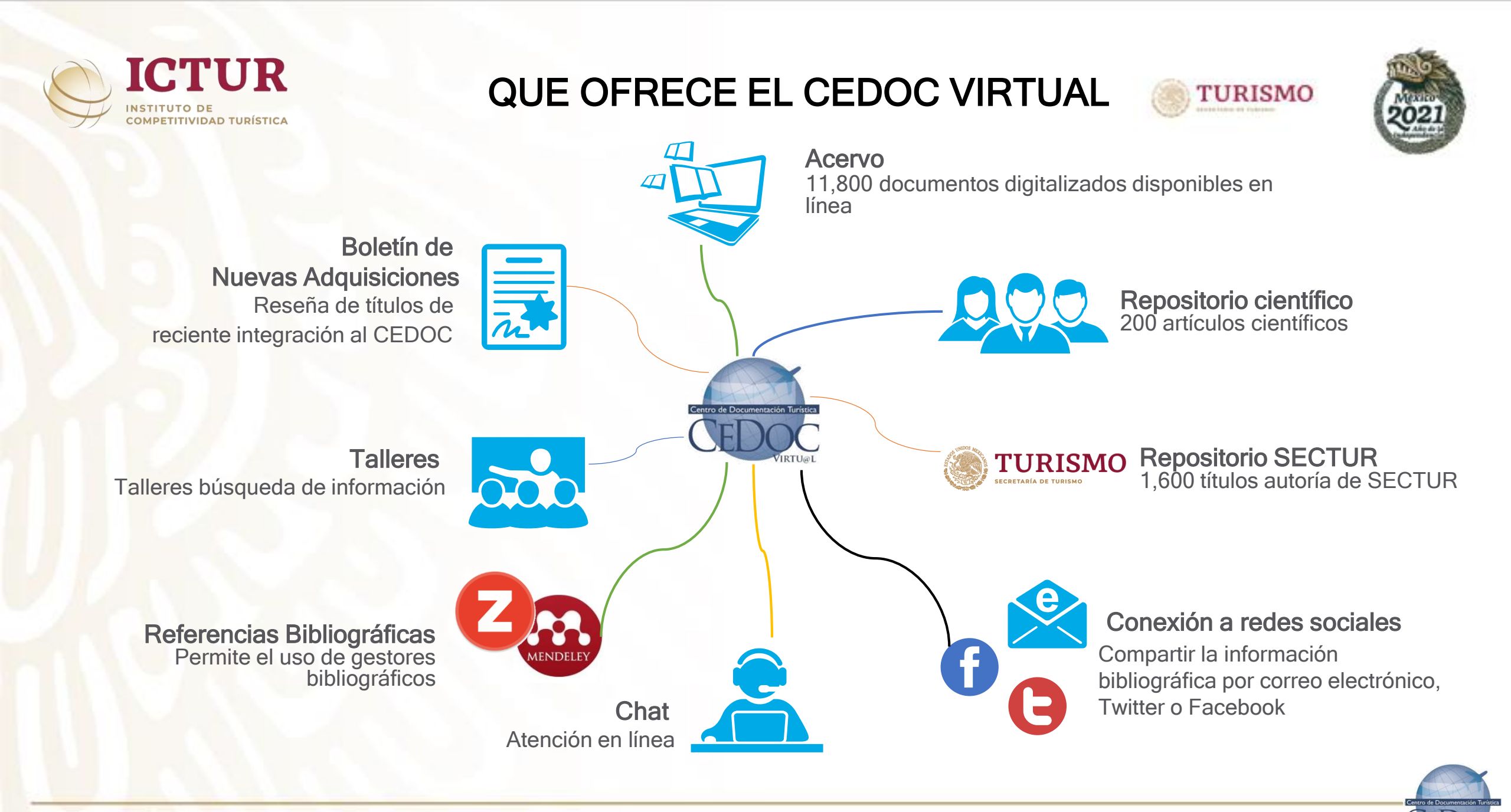

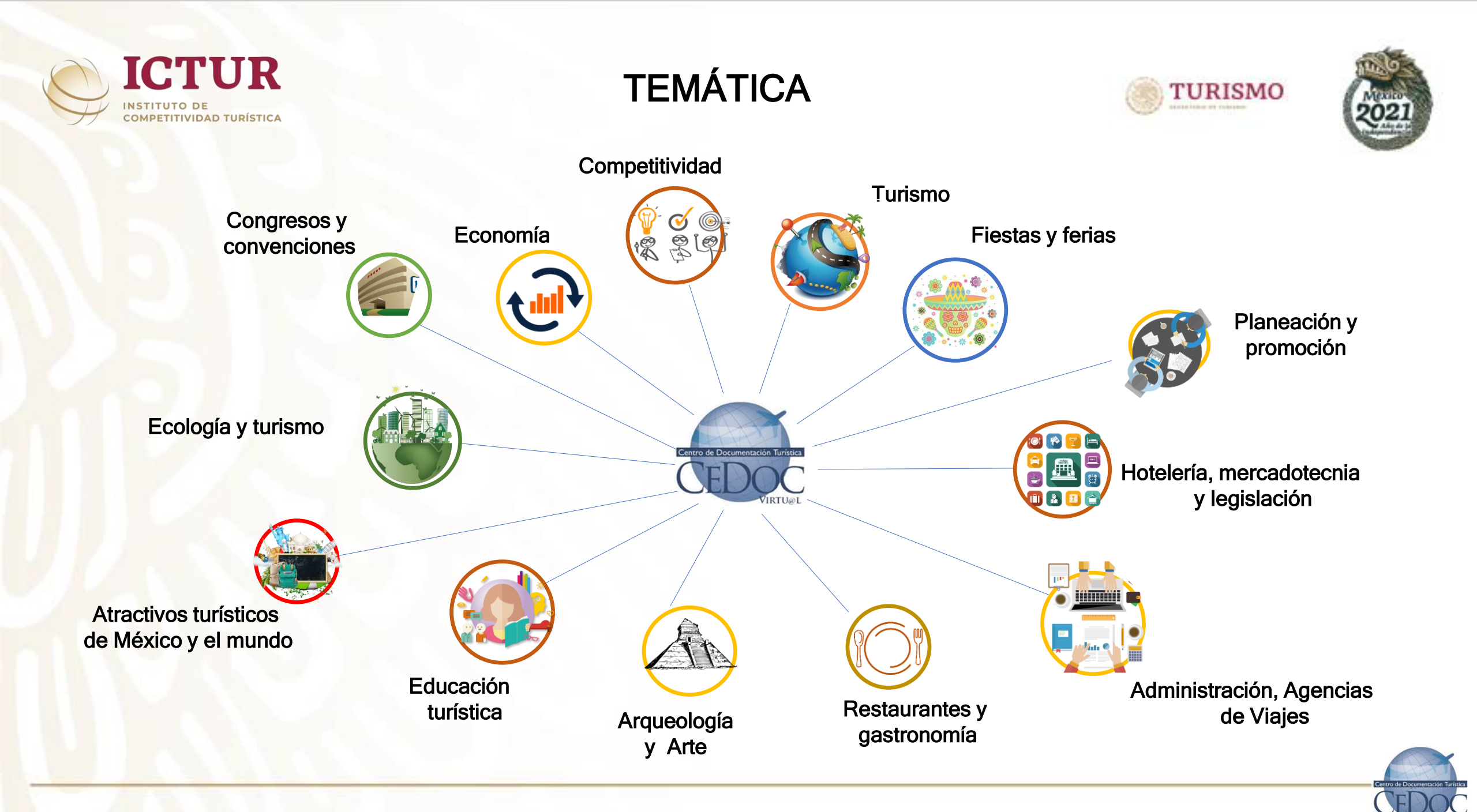

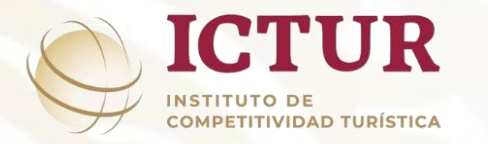

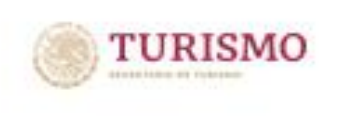

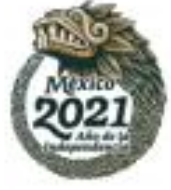

## **CLASIFICACIÓN DE LA INFORMACIÓN**

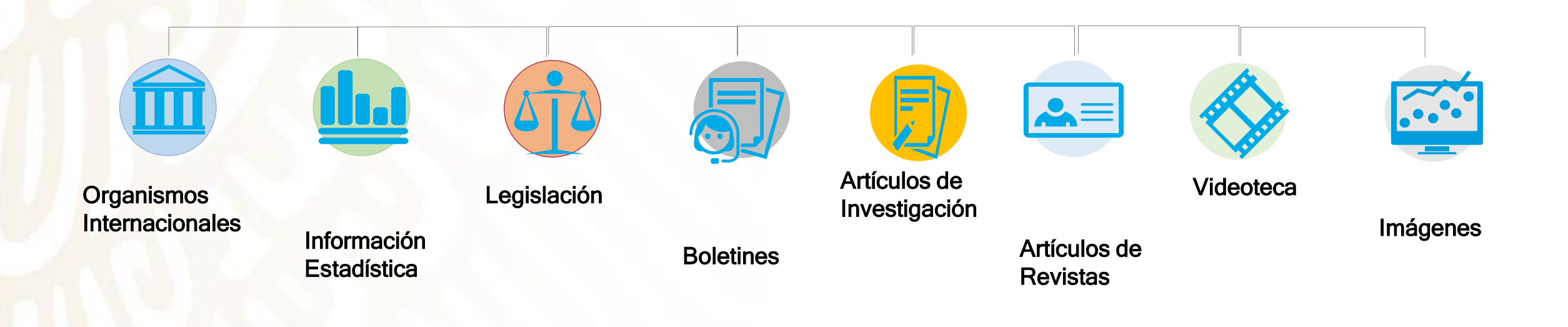

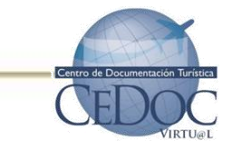

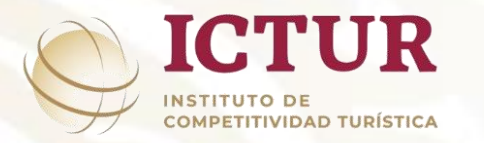

## Registro en CEDOC Virtu@I

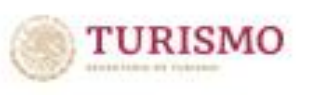

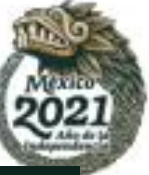

Q

Trámites Gobierno

GOBIERNO DE MÉXICO

#### SECTUR

## CEDOC virtu@l

El Centro de Documentación (CEDOC) adscrito al Instituto de Competitividad Turística (ICTUR), es un canal de acceso a información de distintas áreas del conocimiento, relacionadas con el sector turismo.

El CEDOC cuenta con más de 14,000 títulos y podrás tener acceso a información especializada en turismo y de temas relacionados, con la finalidad de ampliar y fortalecer la generación y aplicación del conocimiento del sector turístico en general.

En el CEDOC ponemos al alcance de los usuarios, información estratégica que sirva de apoyo en la toma de decisiones y coadyuve a mejorar la competitividad de las organizaciones del sector. Su uso es gratuito.

Da clic en "REGISTRARME", ingresa tus datos y tendrás acceso al Cedoc virtu@l para realizar tus consultas y acceder a documentos en línea. Entrar

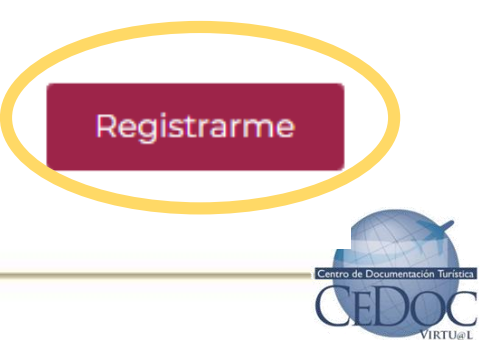

En el buscador de su preferencia ingrese "Cedoc" y de clic en www.cedocvirtual.sectur.gob.mx al entrar seleccione "Registrarme"

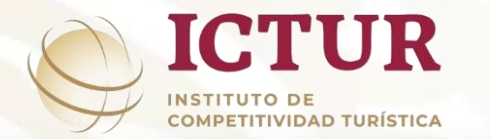

Inicie su registro sin omitir información, indique el tema de su interés, acepte términos y condiciones y por último de clic en registrarme.

El sistema enviará correo de aceptación de su solicitud, dar clic al correo de confirmación .

Se enviará un segundo correo con su usuario clave de acceso.

## Registro en CEDOC Virtu@I

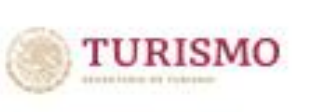

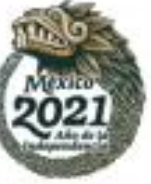

#### Registro

| Nombre(s)*:           |   |
|-----------------------|---|
| Nombre(s)             |   |
| Sexo*:                |   |
| Seleccione una opción | ~ |
| Correo electrónico*:  |   |
| Coreo electrónico     |   |

|   | Primer apellido*:     |  |  |  |  |  |
|---|-----------------------|--|--|--|--|--|
|   | Primer apellido       |  |  |  |  |  |
|   | Edad*:                |  |  |  |  |  |
| ~ | Seleccione una opción |  |  |  |  |  |
|   | Nivel de estudios*:   |  |  |  |  |  |
|   | Seleccione una opción |  |  |  |  |  |
|   |                       |  |  |  |  |  |

~

| Segundo apellido*:    |   |
|-----------------------|---|
| Segundo apellido      |   |
| Lugar de nacimiento*: |   |
| Seleccione una opción | * |
| Sector*:              |   |
| Seleccione una opción | ~ |

¿Cuáles son los temas de su interés para consultar este acervo?\*:

Temas de su interés

¿Desea recibir información de las nuevas adquisiciones del CEDOC y de los eventos de presentaciones de libros "CEDOC y sus Autores" vía correo electrónico?\*:

🖲 Si 🔍 No

He leído los términos y condiciones de uso, por lo que al continuar con el proceso de registro quedo obligado a cumplir con los mismos

\* Campos obligatorios

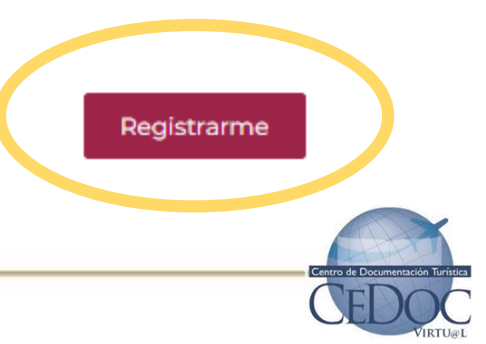

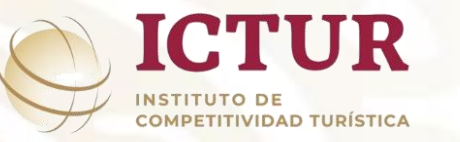

4

## ¿Cómo cambiar la contraseña?

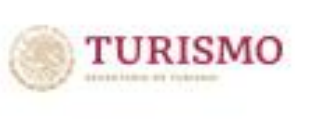

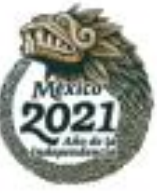

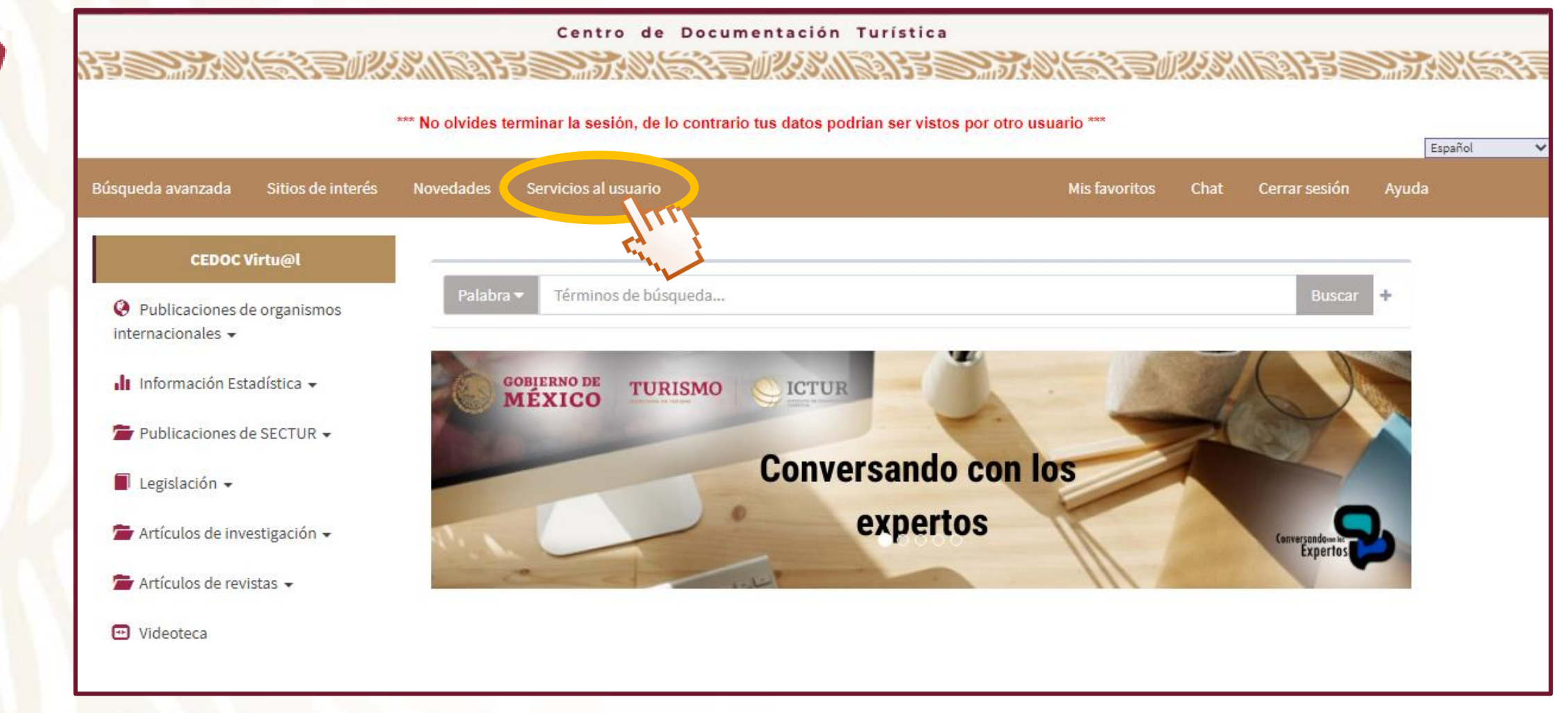

En la barra de Menús dar clic en "Servicios al usuario"

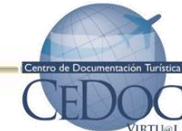

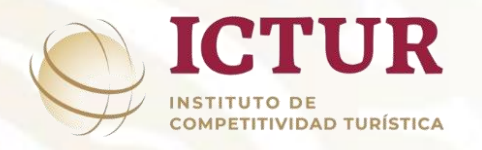

2

## ¿Cómo cambiar la contraseña?

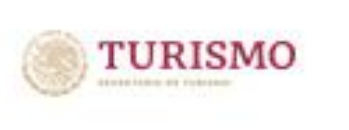

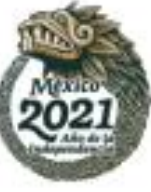

|    |                   | *** No olv        | des terminar la sesión, de lo contrario tus datos podria | n ser vistos por otro usuar | io ***        |      |               | Españo |
|----|-------------------|-------------------|----------------------------------------------------------|-----------------------------|---------------|------|---------------|--------|
| io | Búsqueda avanzada | Sitios de interés | Novedades                                                | 19                          | Mis favoritos | Chat | Cerrar sesión | Ayuda  |
|    |                   | Se                | vicios al usuario                                        |                             |               |      |               |        |
|    |                   |                   | Información del Usuario                                  |                             |               |      |               |        |
|    |                   | Ø                 | Solicitudes                                              |                             |               |      |               |        |
|    |                   | Q                 | Chatear con un operador                                  |                             |               |      |               |        |
|    |                   |                   |                                                          |                             |               |      |               |        |
|    |                   |                   |                                                          |                             |               |      |               |        |

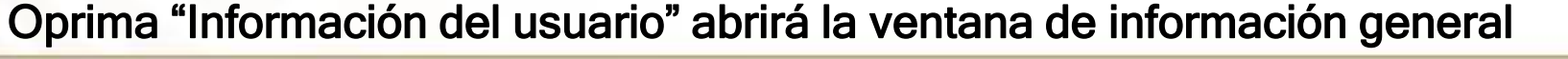

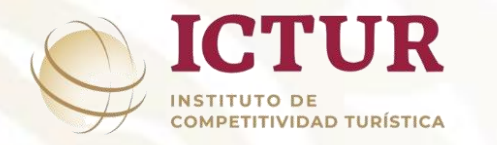

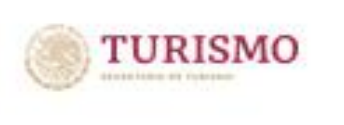

## ¿Cómo cambiar la contraseña?

|                                         | Cuenta           | ID Alterno                   | Biblioteca  | Perfil                   | Vigencia   | <b>C</b> at. 1 | <b>C</b> at. 2 |
|-----------------------------------------|------------------|------------------------------|-------------|--------------------------|------------|----------------|----------------|
|                                         | terehdz417@gmai  | l.com terehdz417@gmail.com   | CEDOC       | SECTOR ACADÉMICO/Alumnos | 2010-01-01 | Estudiante     | Super          |
|                                         | Préstamos 👩      | Multas Apartados O           | Solicitudes |                          |            |                |                |
| Hernandez, Teresa                       | Ū                |                              |             | ,                        |            |                |                |
| OK                                      | El usuario no ti | iene material en su poder    |             |                          |            |                |                |
| 2014-11-11                              |                  |                              |             |                          |            |                |                |
| Cambio de contraseña                    | El usuario no ti | iene historial de préstamos. |             |                          |            |                |                |
|                                         |                  |                              |             |                          |            |                |                |
| Información de contacto                 | 1                |                              |             |                          |            |                |                |
| ♥ Local                                 |                  |                              |             |                          |            |                |                |
| Ecneveste 5 Centro<br>México C.P. 06080 |                  |                              |             |                          |            |                |                |
| 57097372                                |                  |                              |             |                          |            |                |                |
| terehdz417@gmail.com                    |                  |                              |             |                          |            |                |                |

De bajo de la imagen de la fotografía y el nombre de clic en "Cambio de Contraseña"

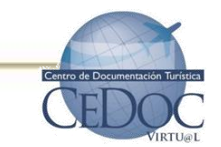

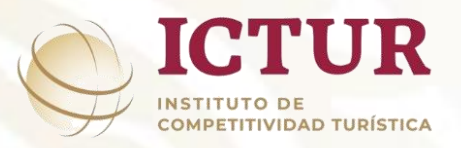

3

## ¿Cómo cambiar la contraseña?

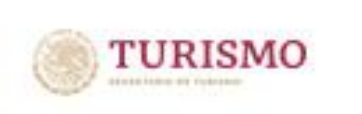

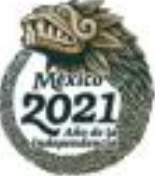

| Cambio de contraseña ×                                                                                      |                                                                                                    |
|----------------------------------------------------------------------------------------------------|----------------------------------------------------------------------------------------------------|
| Para continuar, primero verifica que eres tú.<br>Ingresa tu contraseña para la cuenta: terehdz417@gmail.com | Cambio de contraseña                                                                               |
| Contraseñaactual                                                                                            | Ingresa la nueva contraseña, vuelve a capturarla en el campo de confirmación y guarda los cambios. |
| Cancelar Siguiente                                                                                          | Nueva<br>contraseña                                                                                |
| Desplegará un recuadro donde debe<br>indicar la contraseña actual y de clic en<br>"Siguiente"               | contraseña<br>Cancelar Actualizar contraseña                                                       |
|                                                                                                    | Ingrese su nueva contraseña y de clic<br>en "Actualizar contraseña"                                |

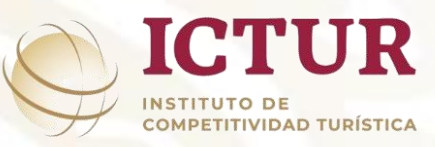

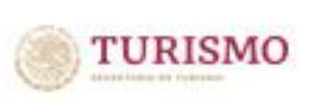

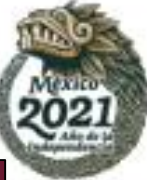

| Centro de Documentad                                          | ción Turística                    |
|---------------------------------------------------------------|-----------------------------------|
|                                                               |                                   |
|                                                               |                                   |
| Para entrar, introduce tu número de cuenta y pas<br>"Entrar". | ssword, y luego presiona el botón |
| terehdz417@gmail.com                                          |                                   |
| ••••••                                                        | <b>C</b> e                        |
| Entrar                                                        |                                   |
| Ha olvidado su contraseña, h                                  | aga click aquí                    |

contraseña de clic en "Ha olvidado su contraseña" y el sistema le enviará una nueva a su mail

Ectro de Documentación Turística CEDEDECE VIRTUEL

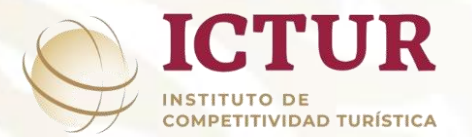

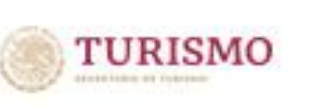

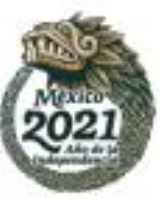

| ueda avanzada Sitios de interés                           | Novedades Servicios al usuario |                                                                                                    | Mis favoritos | Chat  | Cerrar sesión                | Ayuda |
|-----------------------------------------------------------|--------------------------------|----------------------------------------------------------------------------------------------------|---------------|-------|------------------------------|-------|
| CEDOC Virtu@l                                             |                                |                                                                                                    |               |       |                              |       |
| Publicaciones de organismos<br>ternacionales <del>-</del> | Palabra - Estadística          |                                                                                                    |               |       | Buscar                       | +     |
| I Información Estadística 👻                               | GOBIERNO DE TURISMO            | CICTUR .                                                                                                    |               | A     |                              | N     |
| Publicaciones de SECTUR 🗸                                 | THE SECOND                     | Comucinate con la                                                                                                    | -             | 2     | 337                          |       |
| l Legislación 🗸                                           |                                | Conversando con lo                                                                                                    | S             |       |                              |       |
| Artículos de investigación 👻                              | P. L                           | expertos                                                                                                    | M             |       | Conversandore la<br>Expertos | 5     |
| . Equidad, igualdad y género 👻                            |                                | and the second second s | 111           | 10.11 |                              |       |
| Inclusión <del>-</del>                                    |                                |                                                                                                    |               |       |                              |       |
|                                                           |                                |                                                                                                    |               |       |                              |       |

Introduzca la palabra del tema de interés y de enter para ver resultados

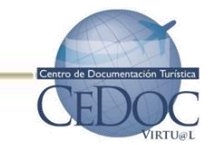

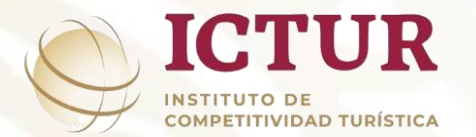

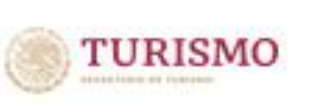

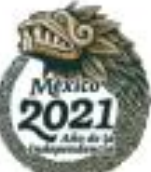

|                                           |                                                            | *** No olv                                                        | ides terminar la                                                      | sesión, de lo contrario tus da                                                        | tos podrian ser vistos por otro | o usuario ***    |              | MIII///1793      | Esnañ         | ñol |
|-------------------------------------------|------------------------------------------------------------|-------------------------------------------------------------------|-----------------------------------------------------------------------|---------------------------------------------------------------------------------------|---------------------------------|------------------|--------------|------------------|---------------|-----|
| Inicio E                                  | úsqueda avanzada                                           | Sitios de interés                                                 | Novedades                                                             | Servicios al usuario                                                                  |                                 | Mis favoritos    | s Chat       | : Cerrar sesión  | Ayuda         |     |
| 26 al 50 de 1096 resultados               | para " Estadística"                                        |                                                                   |                                                                       |                                                                                       |                                 | Página 2         | de <b>44</b> | Ir a la página   |               | < > |
| 🗹 👻 🏄 bibliografía                        | 0                                                          |                                                                   |                                                                       |                                                                                       |                                 |                  |              |                  |               |     |
|                                           | Resultados de<br>Autor: México. See<br>Editorial o distrib | la Actividad Tur<br>cretaría de Turismo. S<br>puidor: SECTUR, Sub | <mark>ística : marc</mark> h<br>Subsecretaría de<br>secretaría de Pla | n 2020 [Archivo de tompu<br>Planeación y Política Tra<br>meación y Política Turística | tadora] / SECTUR, Subse         | cretaría de Plai | neación      | y Política Turís | stica, DATATU | JR  |
| Results of Tourism Activity<br>March 2020 | Año de impresión<br><i>[</i> ] 1 Copia en la               | biblioteca: CEDOC ( 1                                             | disponible )                                                          |                                                                                       |                                 |                  |              |                  |               |     |

Se muestran los títulos sobre el tema de su interés, para ver la información bibliográfica del clic sobre el título

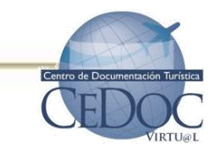

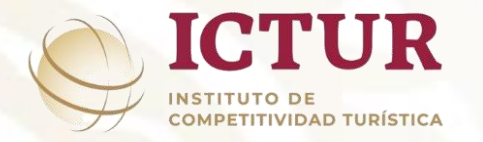

👌 bibliografía 🕕

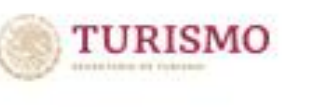

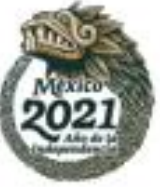

#### Número de ficha: 20228

|     | TUREMO<br>DE CONTREMO<br>Results of Tourist<br>March 20 | Mana Marking 20 |            |             |
|-----|---------------------------------------------------------|-----------------|------------|-------------|
|     | 1                                                       | <b>II</b> 0     |            |             |
|     | < Compa                                                 | artir           |            |             |
| fir | D 🖸                                                     | <b>y</b> 🗞      | 1 hr       | <b>*</b> *1 |
|     | 190.5                                                   | U.F.F           | ∎੨੨        |             |
|     | H30                                                     | <u>198</u> 5    |            |             |
| ŝ   | en<br>En                                                | Ċ.              | 2          | Mater       |
| Q.  | 933                                                     | 977:            | <u>a</u> – |             |
| E,  | č. ské                                                  | あせ              | 2          | ci          |
|     | CHOON                                                   |                 |            | J           |

| Autor Corporativo | México. Secretaría de Turismo. Subsecretaría de Planeación y Política Turística                                      | 1 |
|-------------------|----------------------------------------------------------------------------------------------------|---|
| Título            | Resultados de la Actividad Turística : march 2020 [Archivo de computadora] / SECTUR, Subsecretaría de Planeación y   |   |
|                   | Política Turística, DATATUR                                                                                          |   |
| Pie de imprenta   | México : SECTUR, Subsecretaría de Planeación y Política Turística : DATATUR , 2020                                   |   |
| Descripción       | 29 p. : gráficas, tablas, il.                                                                                        |   |
| Serie local       | SECTUR                                                                                                    |   |
|                   | DATATUR                                                                                                    |   |
|                   | RAT 2020                                                                                                    |   |
| Nota general      | El presente documento, reúne la información estadística de las principales variables como flujo de viajeros          |   |
|                   | internacionales, turismo doméstico, flujos aéreos y marítimos, actividades de alojamiento, las cuales en su conjunto |   |
|                   | ofrecen una perspectiva de la dinámica del sector turismo en México. Cada mes se presentará la actualización de este |   |
|                   | documento con el propósito de presentar las últimas cifras y sus implicaciones para el país.                         |   |
| Nota de contenido | 1. Principales resultados 2. Viajeros internacionales 3. Llegadas aéreas 4. Ocupación hotelera 5. Transportación 6.  |   |
|                   | Visitantes a museos y zonas arqueológicas                                                                            |   |
| Materia           | ANALISIS ECONOMICO                                                                                                   |   |
|                   | ANALISIS ESTADISTICO                                                                                                 |   |
|                   | TURISMO EMISOR                                                                                                    |   |
|                   | TURISMO RECEPTOR                                                                                                    |   |
| ia Nombre Geogr   | MEXICO                                                                                                    |   |
| -                 |                                                                                                    |   |

**CONSULTA BIBLIOGRÁFICA** 

Esta pantalla nos muestra la información bibliográfica misma que podrá compartir por redes sociales dando clic en el rectángulo naranja,

> Encrete de Documentation Parallel CEDOCC

Si desea regresar al listado de clic en el círculo de la parte superior derecha

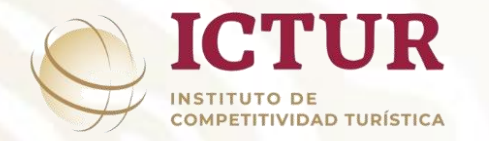

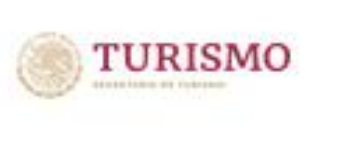

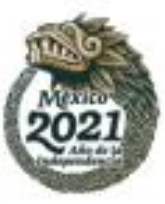

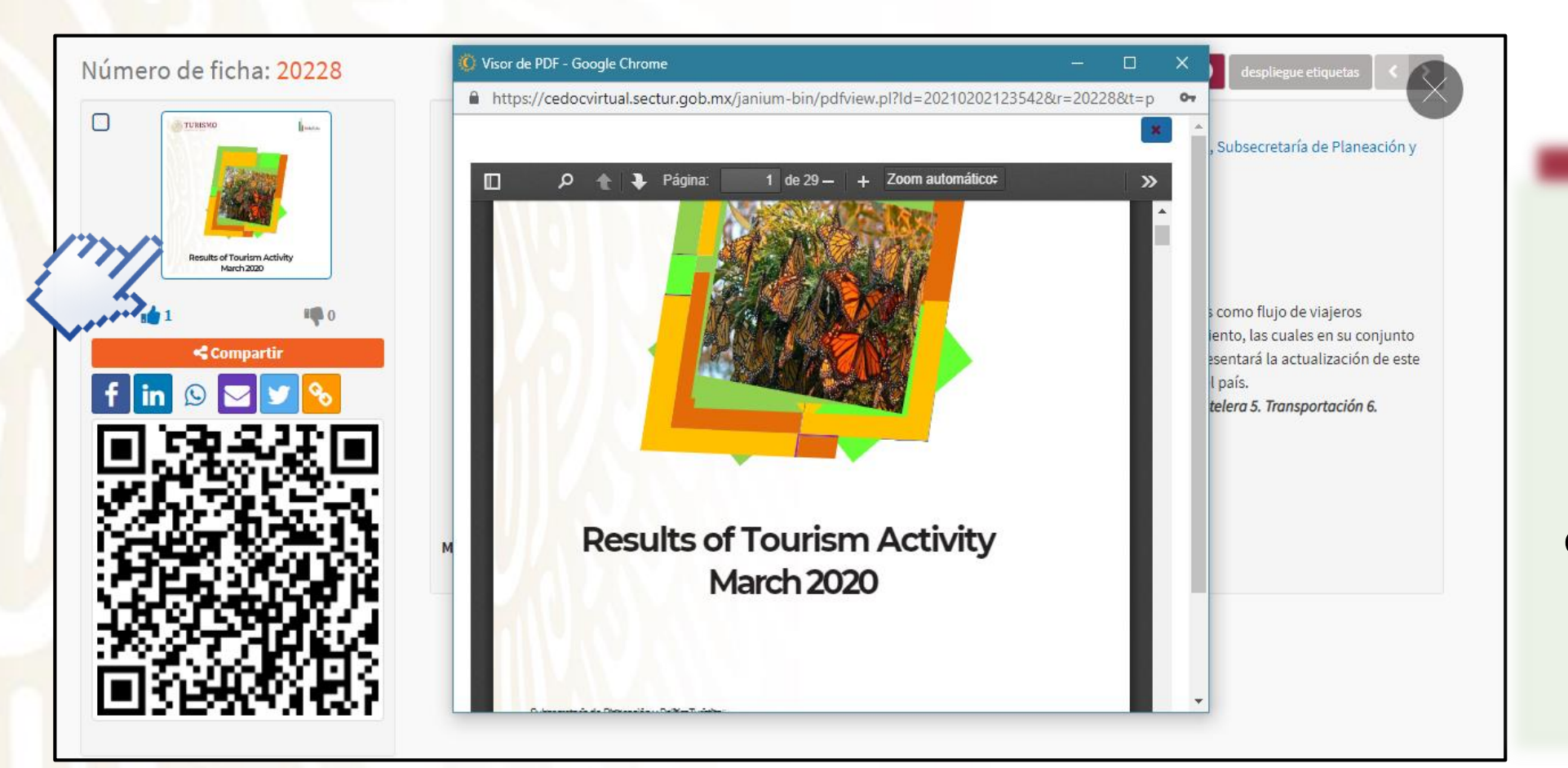

#### **CONSULTA DE DOCUMENTO**

Para consultar el documento de clic en la portada y debajo de ella podrá indicar si le fue o no de utilidad dando clic en la manita

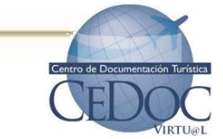

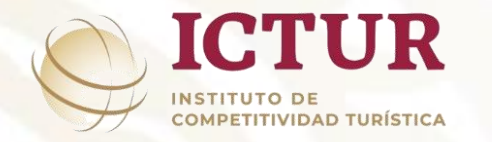

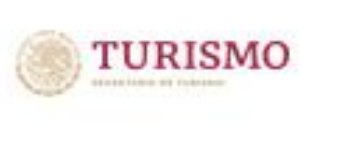

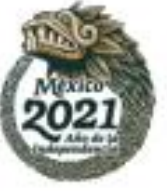

| Inicio Sitios de i | interés Novedades Servicios al usuar | io                  | Mi última búsqueda | Mis favoritos | Chat             | Cerrar sesión | Ауис |
|--------------------|--------------------------------------|---------------------|--------------------|---------------|------------------|---------------|------|
| Búsquedas por r    | número                               |                     |                    | Opcio         | ones de E        | Búsqueda      |      |
| Cod. barras 🔻 🛛    | Número                               |                     |                    | <b>T</b> Form | nato             |               |      |
|                    |                                      |                     |                    | Tod           | os los form      | atos          | ~    |
|                    |                                      |                     |                    | ▼ Bibli       | oteca            |               |      |
| Búsqueda avanz     | zada                                 |                     |                    | CED           | OC               |               | ~    |
|                    |                                      |                     |                    | <b>▼</b> Cole | cción            |               |      |
|                    | General de palabras 🔻                | General de palabras |                    | Tod           | as las colec     | ciones        | ~    |
| AND 🕶              | Título ▼                             | Título              |                    | Tod           | as las coleo     | ciones        |      |
| AND 🔻              | Autor 🕶                              | Autor               |                    | CD<br>DVD     |                  |               |      |
| AND 🔻              | Tema 💌                               | Tema                |                    | Doc           | umentos<br>eto   |               |      |
| AND 🔻              | Editorial 🕶                          | Editorial           |                    | Libr          | os               |               |      |
| AND 🔻              | Serie 💌                              | Serie               |                    | Rec           | urso Electro     | ónico         |      |
| AND 🔻              | Listas de selección 🔻                | Listas de selección |                    | Refe          | erencia<br>istas |               |      |
| AND 🕶              | Texto completo 🔻                     | Texto completo      |                    | Tesi          | S                |               |      |

**BÚSQUEDA AVANZADA** 

Para realizar una búsqueda avanzada, introduzca los datos de interés (título, autor o ISBN) en la opción correspondiente y de enter para ver resultados

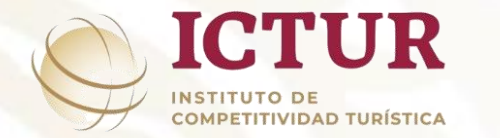

## **Búsquedas Direccionadas**

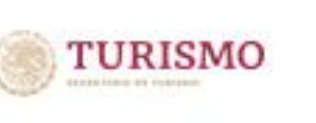

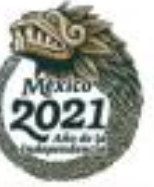

#### Centro de Documentación Turística \*\*\* No olvides terminar la sesión, de lo contrario tus datos podrian ser vistos por otro usuario \*\*\* Español Búsqueda avanzada Sitios de interés Novedades Mi última búsqueda Mis favoritos Chat Ayuda Cerrar sesión CEDOC Virtu@l Palabra 🔻 Estadística Publicaciones de organismos internacionales -Información Estadística 🗸 CONGRESO DE Publicaciones de SECTUR • **INVESTIGACIÓN** nahuac APLICADA AL Legislación -TURISMO 2020 篃 Artículos de investigación 👻 2 al 4 de septiembre de 2020 👤 Equidad, igualdad y género 👻 Inclusión -冲 Artículos de revistas 👻

#### BÚSQUEDAS

En el CEDOC se puede acceder a información de consulta constante como por ejemplo: información estadística, publicaciones de SECTUR, legislación, repositorio de Ciencia Abierta entre otros; para ello de clic en la pestaña de su preferencia ubicada del lado izquierdo de la pantalla

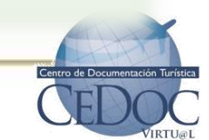

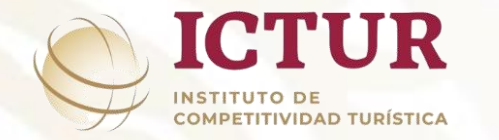

## Búsquedas Direccionadas

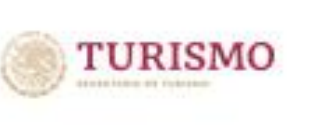

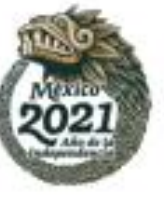

#### Centro de Documentación Turística \*\*\* No olvides terminar la sesión, de lo contrario tus datos podrian ser vistos por otro usuario \*\*\* Español Sitios de interés Búsqueda avanzada Novedades Servicios al usuario Mi última búsqueda Mis favoritos Chat Cerrar sesión CEDOC Virtu@l Estadística Publicaciones de organismos internacionales -PUBLICACIONES DEL gobierno de MÉXICO Información Estadística 🗸 CONCURSO DE SECTUR CULTURA TURÍSTICA 2019 Publicaciones de SECTUR -📕 Legislación 🗸 👕 Artículos de investigación 🗸 💄 Equidad, igualdad y género 👻 Inclusión -🞏 Artículos de revistas 👻

#### BÚSQUEDAS

Otras formas rápidas y fáciles de consultar información es dando clic al carrusel que se encuentra debajo de la búsqueda por palabra en donde se encontrará información sobre el CIAT, Conversando con los Expertos, Organización Mundial de Turismo (OMT), Concurso de Cultura Turística, y publicaciones del Fondo Sectorial (SECTUR-CONACyT)

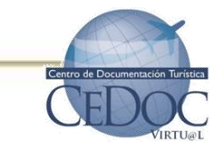

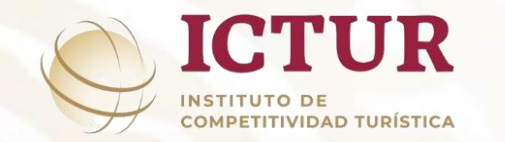

## Herramientas para crear TAG (etiquetas)

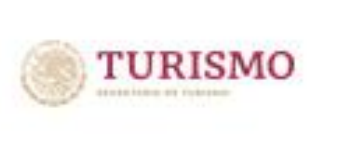

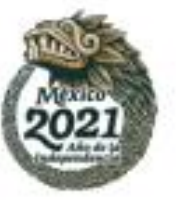

La función Tags también conocidas como etiquetas permite al usuario marcar los registros bibliográficos de su interés con un código que le permite, posteriormente, localizarlos de forma inmediata. Funciona para tener acceso directo a los registros bibliográficos que el usuario marca como interesantes por su temática.

Las Tags pueden ser **privadas** y son aquellas que el usuario aplica a los registros bibliográficos para su uso personal. Ningún otro usuario podrá verlas y **públicas** son aquellas que pueden ver todos los usuarios del sistema, pero solamente pueden ser creadas por los administradores de la biblioteca. Para realizar una tag debe:

|                                      |                   | ** No olvides t | erminar la sesión, de lo con | trario tus datos podrian ser vistos     | por otro usuario *** | •<br>         |               | Es    |
|--------------------------------------|-------------------|-----------------|------------------------------|-----------------------------------------|----------------------|---------------|---------------|-------|
| queda avanzada                       | Sitios de interés | Novedades       | Servicios al usuario         | Mi última                               | búsqueda Mis fa      | avoritos Chat | Cerrar sesión | Ayuda |
| CEDOC V                              | /irtu@l           | _               | _                            |                                         |                      |               | _             | _     |
| Publicaciones de<br>nternacionales - | e organismos      | Palabra         | Estadística                  |                                         |                      |               | Buscar        | +     |
| Información Esta                     | adística 👻        |                 | an                           | × • • • • • • • • • • • • • • • • • • • |                      |               |               |       |
| Publicaciones de                     | e SECTUR 👻        |                 |                              | CONGRESO DE<br>Investigación            | Andh                 |               |               |       |
| 🛛 Legislación 🗸                      |                   |                 |                              | APLICADA AL<br>TURISMO                  | Anan<br>Canc         | uac           |               |       |
| Artículos de inve                    | estigación 👻      | Ĉ               | YQYBIY                       | 2020                                    | 4 de sentiem         | bre de 2020   |               |       |
|                                      |                   |                 |                              | 2 01                                    | 4 de septienn        | bie de 2020   |               |       |

#### Realizar una búsqueda con el tema de su interés y de enter

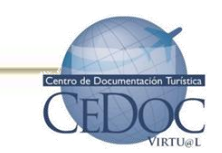

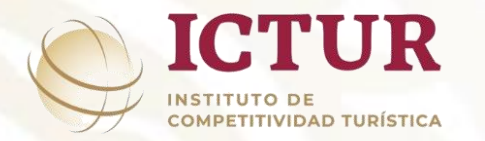

## Herramientas para crear TAG (etiquetas)

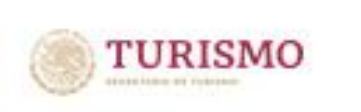

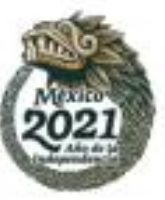

|                                           |                                                                                                    |                                                                                                    |                                                                                                    |                                                                                                    |                       |                                      |                        |                                                | Espa                                                   | añol                          |
|-------------------------------------------|----------------------------------------------------------------------------------------------------|----------------------------------------------------------------------------------------------------|----------------------------------------------------------------------------------------------------|----------------------------------------------------------------------------------------------------|-----------------------|--------------------------------------|------------------------|------------------------------------------------|--------------------------------------------------------|-------------------------------|
| Inicio B                                  | Búsqueda avanzada S                                                                                                    | itios de interés                                                                                                    | Novedades                                                                                                 | Servicios al usuario                                                                                                    |                       | Mis favoritos                        | Chat                   | Cerrar sesión                                  | Ayuda                                                  |                               |
| e 1096 resultados                         | s para " <mark>Estadística</mark> "                                                                                                    |                                                                                                    |                                                                                                    |                                                                                                    |                       | Página 2                             | lr a                   | la página                                      |                                                        | < >                           |
| 👌 bibliografía                            | a 🕕                                                                                                    |                                                                                                    |                                                                                                    |                                                                                                    |                       | •                                    |                        |                                                |                                                        |                               |
|                                           |                                                                                                    |                                                                                                    |                                                                                                    |                                                                                                    |                       |                                      |                        |                                                |                                                        |                               |
| TURISMO                                   | . [26]                                                                                                    |                                                                                                    |                                                                                                    |                                                                                                    |                       |                                      |                        | AR                                             | СНІVО СОМРІ                                            | UTADORA                       |
| TURISMO Juan                              | [ 26 ]<br>Resultados de la                                                                                                    | Actividad Turíst                                                                                                    | ica : march                                                                                               | 2020 [Archivo de computad                                                                                                    | ora] / SECTUR, Subsec | retaría de Plane                     | ación y P              | AR<br>olítica Turíst                           | chivo compu<br>ica, DATATU                             | utadora<br>UR                 |
| TURISMO                                   | <ul> <li>[26]<br/>Resultados de la<br/>Autor: México. Secret<br/>Editorial o distribuio</li> </ul>                                                                                                    | Actividad Turíst<br>aría de Turismo. Sub<br>or: SECTUR, Subsec                                                                                                    | ica : march<br>secretaría de P<br>retaría de Plan                                                         | 2020 [Archivo de computad<br>Planeación y Política Turística<br>eación y Política Turística DATATUR                                                                                                    | ora] / SECTUR, Subsec | retaría de Plane                     | ación y P              | AR<br>olítica Turíst                           | сніvo сомрі<br>ica, DATATI                             | utadora<br>UR                 |
| TERISMO (para                             | [26]     Resultados de la     Autor: México. Secret     Editorial o distribuic     Año de impresión: 20                                                                                                    | Actividad Turíst<br>aría de Turismo. Sub<br>or: SECTUR, Subsec<br>20                                                                                                    | ica : march<br>Isecretaría de F<br>retaría de Plan                                                        | 2020 [Archivo de computad<br>Planeación y Política Turística<br>Jeación y Política Turística DATATUR                                                                                                    | ora] / SECTUR, Subsec | retaría de Plane                     | ación y P              | AR<br>olítica Turíst                           | chivo comp<br>ica, DATATI                              | utadora<br>UR                 |
| TURESMO                                   | <ul> <li>[26]<br/>Resultados de la<br/>Autor: México. Secret<br/>Editorial o distribuio<br/>Año de impresión: 20</li> <li>1 Copia en la bib</li> </ul>                                                                                                    | Actividad Turíst<br>aría de Turismo. Sul<br>or: SECTUR, Subsec<br>20<br>lioteca: CEDOC (1 dis                                                                           | ica : march<br>secretaría de F<br>retaría de Plan<br>s <b>ponible )</b>                                   | 2020 [Archivo de computad<br>Planeación y Política Turística<br>Ieación y Política Turística DATATUR                                                                                                    | ora] / SECTUR, Subsec | retaría de Plane                     | ación y P              | AR<br>olítica Turíst                           | chivo compi                                            | utadora<br>UR                 |
| Results of Tourism Activity<br>March 2020 | [26]<br>Resultados de la<br>Autor: México. Secret<br>Editorial o distribuio<br>Año de impresión: 20<br>D 1 Copia en la bib                                                                                                    | Actividad Turíst<br>aría de Turismo. Sut<br>or: SECTUR, Subsec<br>20<br>lioteca: CEDOC (1 dis                                                                           | ica : march<br>Isecretaría de F<br>retaría de Plan<br>I <b>:ponible )</b>                                 | 2020 [Archivo de computad<br>Planeación y Política Turística<br>Ieación y Política Turística DATATUR                                                                                                    | ora] / SECTUR, Subsec | retaría de Plane                     | ación y P              | AR<br>Olítica Turíst                           | CHIVO COMPU                                            | UTADORA<br>UR<br>UTADORA      |
| TURISMO                                   | <ul> <li>[26]<br/>Resultados de la<br/>Autor: México. Secret<br/>Editorial o distribuio<br/>Año de impresión: 2</li></ul>                                                                                                    | Actividad Turíst<br>aría de Turismo. Sut<br>lor: SECTUR, Subsec<br>120<br>lioteca: CEDOC ( 1 dia<br>Actividad Turíst                                                    | ica : march<br>Isecretaría de F<br>retaría de Plan<br>Isponible )<br>ica : junio 24                       | 2020 [Archivo de computad<br>Planeación y Política Turística<br>reación y Política Turística DATATUR<br>020 [Archivo de computado                                                                            | ora] / SECTUR, Subsec | retaría de Plane<br>etaría de Planea | ación y P<br>ción y Po | AR<br>olítica Turíst<br>AR<br>lítica Turístic  | CHIVO COMPU<br>ica, DATATU<br>CHIVO COMPU<br>a, DATATU | UTADORA<br>UR<br>UTADORA<br>R |
| TURISMO                                   | <ul> <li>[26]<br/>Resultados de la<br/>Autor: México. Secret<br/>Editorial o distribuio<br/>Año de impresión: 2/</li></ul>                                                                                                    | Actividad Turíst<br>aría de Turismo. Sub<br>for: SECTUR, Subsec<br>20<br>lioteca: CEDOC ( 1 di:<br>Actividad Turíst<br>aría de Turismo. Sub                             | ica : march<br>secretaría de F<br>retaría de Plan<br>sponible )<br>ica : junio 20<br>secretaría de Plan   | 2020 [Archivo de computad<br>Planeación y Política Turística<br>teación y Política Turística DATATUR<br>020 [Archivo de computado<br>Planeación y Política Turística                                         | ora] / SECTUR, Subsec | retaría de Plane<br>etaría de Planea | ación y P<br>ción y Po | AR<br>Iolítica Turíst<br>AR<br>Iítica Turístic | chivo compu<br>ica, DATATU<br>chivo compu<br>a, DATATU | UTADORA<br>UR<br>UTADORA<br>R |
| TURISMO                                   | <ul> <li>[26]<br/>Resultados de la<br/>Autor: México. Secret<br/>Editorial o distribuio<br/>Año de impresión: 21</li> <li>1 Copia en la bib</li> <li>[27]<br/>Resultados de la<br/>Autor: México. Secret<br/>Editorial o distribuio<br/>Año de impresión: 21</li> </ul> | Actividad Turíst<br>aría de Turismo. Sut<br>lor: SECTUR, Subsec<br>120<br>lioteca: CEDOC (1 dis<br>Actividad Turíst<br>aría de Turismo. Sub<br>or: SECTUR, Subsec<br>20 | ica : march<br>Isecretaría de F<br>retaría de Plan<br>Isponible )<br>ica : junio 20<br>secretaría de Plan | 2020 [Archivo de computad<br>Planeación y Política Turística<br>teación y Política Turística DATATUR<br>020 [Archivo de computado<br>Planeación y Política Turística<br>teación y Política Turística DATATUR | ora] / SECTUR, Subsec | retaría de Plane<br>etaría de Planea | ación y P<br>ción y Po | AR<br>olítica Turíst<br>AR<br>lítica Turístic  | сніvо сомра<br>іса, DATATI<br>сніvо сомра<br>а, DATATU | UTADORA<br>UR<br>UTADORA<br>R |

En el despliegue de información, seleccione dando clic en el cuadro del lado izquierdo los títulos de su interés y posteriormente de clic en "Mis favoritos"

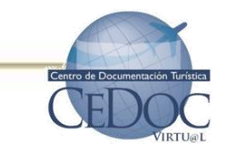

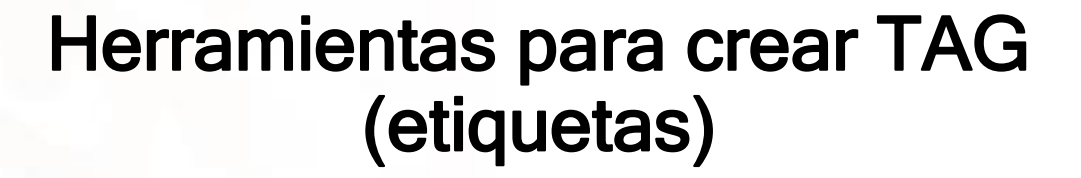

**ICTUR** 

**COMPETITIVIDAD TURÍSTICA** 

INSTITUTO DE

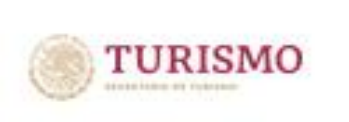

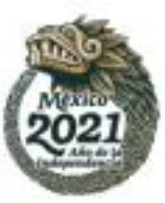

| ١               |                                                         |                                                    | novedades                          | Servicios al usuario                                                          | Mi ultima busqueda                                                            | Mis favoritos         | Chat              | Cerrar sesion    | Ауι   |
|-----------------|---------------------------------------------------------|----------------------------------------------------|------------------------------------|-------------------------------------------------------------------------------|-------------------------------------------------------------------------------|-----------------------|-------------------|------------------|-------|
| iblio           | grafía y Tags                                           |                                                    |                                    |                                                                               |                                                                               |                       |                   |                  |       |
|                 |                                                         | 2 registro                                         | o(s) seleccionado                  | os de un máximo de <b>5000</b>                                                |                                                                               |                       | Mi b              | oiblioteca       |       |
| Ran             | go resultados                                           |                                                    | 2 🗆                                | Rango bibliografía 1-2                                                        | Û                                                                             | Mos                   | trar regist       | ros              | ~     |
| rmato           | Abreviado                                               | ~                                                  | Guardar l                          | vibliografía 🛛 Enviar por correo 🔪 Imprin                                     | nir bibliografía 🛛 Borrar bibliogra                                           | fía Rural varios      | (6) Turism        | no-carretero (5) |       |
|                 |                                                         | Título                                             |                                    | Autor                                                                         | Biblioteca                                                                    |                       |                   |                  |       |
| Result<br>SECTI | tados de la Actividad Turí<br>UR, Subsecretaría de Plar | ística : march 2020 [A<br>neación y Política Tur   | rchivo de compu<br>ística, DATATUR | tadora] / México. Secretaría de Turi<br>Subsecretaría de Planeac<br>Turística | ismo. CEDOC<br>ión y Política Recurso<br>Electrónico<br>Disponible<br>1 copia | Esta                  | dística<br>Mis ta | Crear t          | ag    |
| Result<br>SECTI | tados de la Actividad Turí<br>UR, Subsecretaría de Plar | Ística : junio 2020 [Ard<br>neación y Política Tur | chivo de comput<br>ística, DATATUR | adora] / México. Secretaría de Turi<br>Subsecretaría de Planeac<br>Turística  | ismo. CEDOC<br>ión y Política Recurso<br>Electrónico<br>Disponible<br>1 copia | N<br><mark>Cie</mark> | ✓ El I            | tag Estadísti    | ca ha |
|                 |                                                         | Título                                             |                                    | Autor                                                                         | Biblioteca                                                                    |                       |                   | Creart           | ая    |

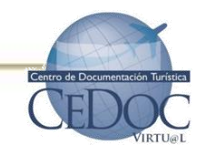

Se mostrarán títulos seleccionados en recuadro nombrado "Mi biblioteca" teclee el tema y de clic en "Crear Tag"

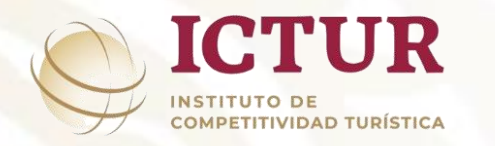

## Herramientas para crear TAG (etiquetas)

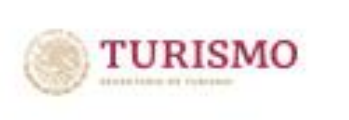

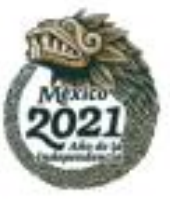

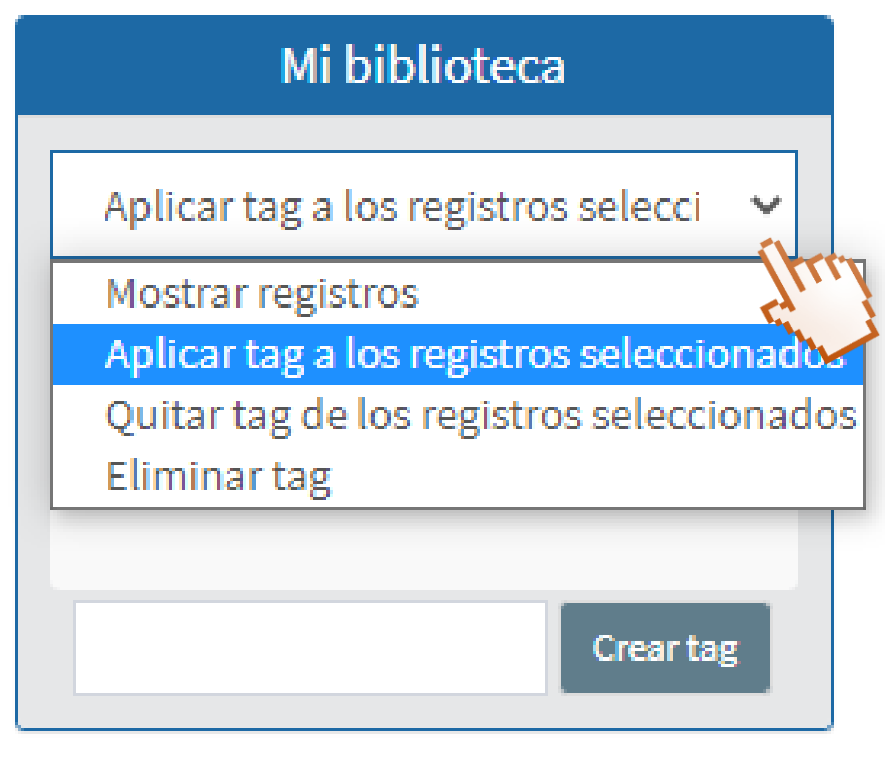

En "Mi biblioteca" aparecerá la nueva etiqueta, de clic en el despliegue y posteriormente de clic en "Aplicar tag a los registros seleccionados"

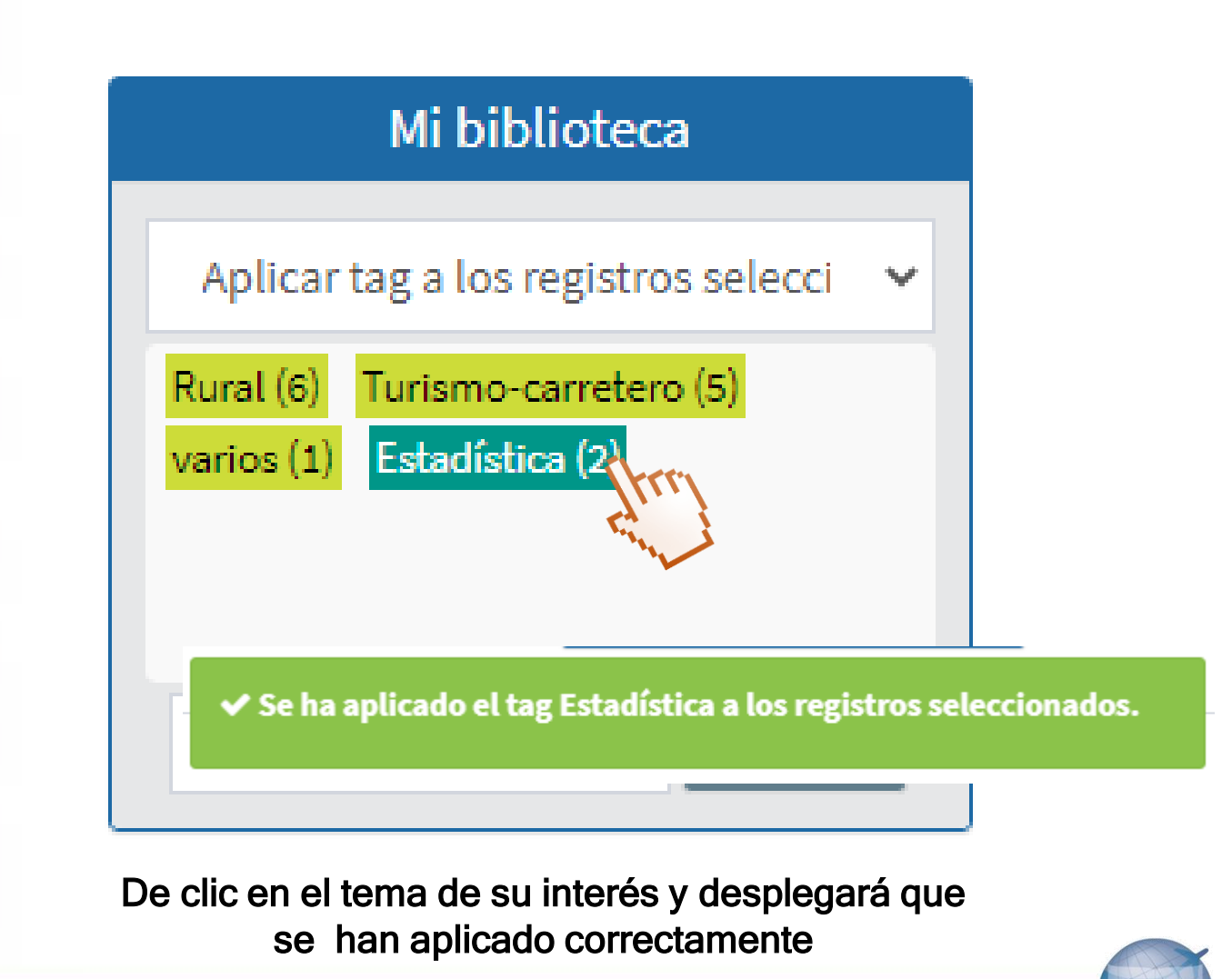

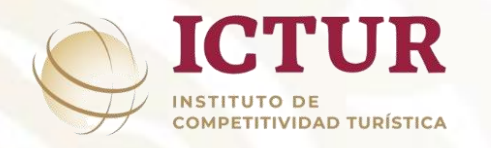

## Herramientas para crear TAG (etiquetas)

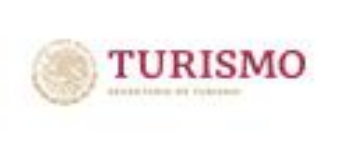

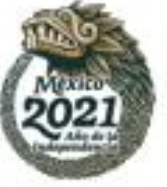

Mostrar registros Estadística (2) Rural (6)
Turis
Realizando proceso de búsqueda...
Crear tag

Para revisar los registros seleccionados de clic en "Mostrar registros"

| XXIII (ABSS)                                                       |                                                                                                    | *** No olvides termina                                                                                                    | Centro de Docume<br>r la sesión, de lo contrario tu                                                          | ntación Turística<br>Katos podrian ser vistos por otro us | suario ***     | ÚZSKI KAR                                | i de la compañía de la compañía de la compañía de la compañía de la compañía de la compañía de la compañía de l |
|--------------------------------------------------------------------|----------------------------------------------------------------------------------------------------|----------------------------------------------------------------------------------------------------|----------------------------------------------------------------------------------------------------|-----------------------------------------------------------|----------------|------------------------------------------|----------------------------------------------------------------------------------------------------|
| Inicio                                                             | Búsqueda avanzada Sitios de                                                                                                    | e interés Novedade                                                                                                    | s Servicios al usuario                                                                                       |                                                           | Mis favoritos  | Chat Cerrar                              | Español<br>sesión Ayuda                                                                                         |
| 2 resultados para Estadós<br>C C C C C C C C C C C C C C C C C C C | fía 2<br>Resultados de la Activi<br>Autor: México. Secretaría de<br>Editorial o distribuidor: SEC<br>Año de impresión: 2020<br>I Copia en la biblioteca:                                  | idad Turística : ma<br>Turismo. Subsecretaría<br>CTUR, Subsecretaría de<br>: CEDOC ( 1 disponible )                       | r <mark>ch 2020 [Archivo de co</mark> l<br>de Planeación y Política Turís<br>Planeación y Política Turística | mputadora] / SECTUR, Subsecre<br>tica<br>DATATUR          | Página 1       | de 1 Ir a la página<br>eación y Política | ARCHIVO COMPUTADORA<br>Turística, DATATUR                                                                       |
| TURINO (n<br>Resultados de la Actividad Turist                     | <ul> <li>[2]<br/>Resultados de la Activi</li> <li>Autor: México. Secretaría de<br/>Editorial o distribuidor: SEC<br/>Año de impresión: 2020</li> <li>1 Copia en la biblioteca:</li> </ul> | i <mark>dad Turística : jun</mark><br>Turismo. Subsecretaría<br>CTUR, Subsecretaría de<br>: <b>CEDOC ( 1 disponible )</b> | io 2020 [Archivo de com<br>de Planeación y Política Turís<br>Planeación y Política Turística                 | putadora] / SECTUR, Subsecret<br>tica<br>DATATUR          | aría de Planea | ación y Política T                       | archivo computadora<br>iurística, DATATUR                                                                       |

Desplegará la pantalla con los registros incluidos en la etiqueta, en la parte superior indica en color naranja el nombre de la etiqueta y el numero de registros.

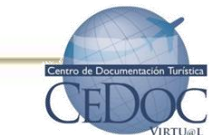

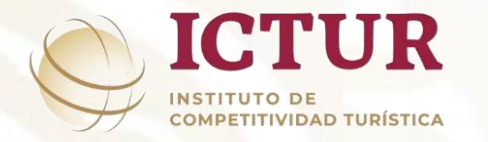

## Gestores bibliográficos

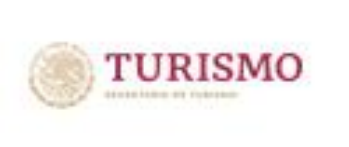

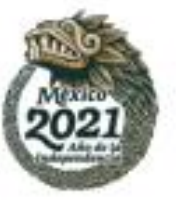

Con la ayuda de gestores bibliográficos como Zotero y Mendeley, la información bibliográfica del CEDOC se puede gestionar realizando bibliografías que se consideren necesarias para una investigación, es importante mencionar que el usuario debe tener instalada la aplicación (app) del gestor de su preferencia en el equipo de cómputo para obtener la bibliografía.

|                                                 | 15:12=           | Centro de Docu                                                                                                    | mentación Turística             | 5 mas                   | 311258      | 15%1723                                                  |            |
|-------------------------------------------------|------------------|----------------------------------------------------------------------------------------------------|---------------------------------|-------------------------|-------------|----------------------------------------------------------|------------|
| nəstrixxasəlika                                 | 2///////23126    | PSD THE PSD THE PSD TH | 20/67/9//////2159S              | DUB/ROUPSY              |             | 11/2/125                                                 | DTHUS NO.  |
|                                                 | ** No olvides te | rminar la sesión, de lo contra                                                                                                    | rio tus datos podrian ser visto | os por otro usuario *** |             |                                                          | Español    |
| Búsqueda avanzada Sitios de interés             | Novedades        | Servicios al usuario                                                                                                    | Mi últim                        | a búsqueda Mis fav      | oritos Chat | Cerrar sesión                                            | Ayuda      |
| CEDOC Virtu@l                                   |                  |                                                                                                    |                                 |                         |             |                                                          | _          |
| Publicaciones de organismos     internacionales | Palabra          | Estadística                                                                                                    |                                 |                         |             | Buscar                                                   | +          |
| 🔒 Información Estadística 👻                     |                  | GOBIERNO DE<br>MÉXICO                                                                                                    | SECTUR                          |                         |             | BLICACIONES DE<br>CONCURSO DE<br>LTURA TURÍSTICA<br>2019 | L<br>A     |
| 🖆 Publicaciones de SECTUR 👻                     | 1000 C           |                                                                                                    |                                 |                         |             | 2015                                                     | _          |
| 📕 Legislación 🗸                                 |                  |                                                                                                    |                                 |                         | 9           | 00 -                                                     | $\bigcirc$ |
| 🚰 Artículos de investigación 🗸                  |                  |                                                                                                    | 💼 📑                             |                         |             |                                                          | =          |
| 💄 Equidad, igualdad y género 👻                  |                  |                                                                                                    |                                 |                         | •           |                                                          | Ē          |
| 💿 Inclusión 👻                                   |                  |                                                                                                    |                                 |                         |             |                                                          |            |
| 👉 Artículos de revistas 👻                       |                  |                                                                                                    |                                 |                         |             |                                                          |            |

#### Realizar búsqueda de la información de su interés

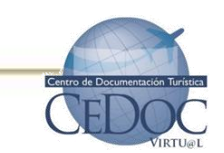

### Otras herramientas de CEDOC

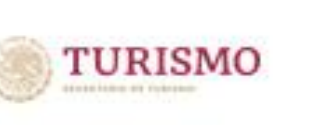

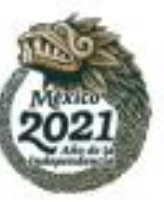

| AF STANKER SIN                                 | Centro de Docume                                      | ntación Turística                    |                    | XII ALE SAN         | 10%F    |
|------------------------------------------------|-------------------------------------------------------|--------------------------------------|--------------------|---------------------|---------|
|                                                | *** No olvides terminar la sesión, de lo contrario tu | is datos podrian ser vistos por otro | 10 ***             |                     | Español |
| Búsqueda avanzada Sitios de interés            | Novedades Servicios al usuario                        | Mi última búsqueda                   | Mis favoritos Chat | Cerrar sesión Ayuda |         |
| CEDOC Virtu@l                                  |                                                       |                                      |                    |                     |         |
| Publicaciones de organismos<br>internacionales | Palabra Términos de búsqueda                          |                                      |                    | Buscar +            |         |
| 👖 Información Estadística 👻                    |                                                       | ICTUR                                | a set              |                     |         |
| 蓎 Publicaciones de SECTUR 👻                    |                                                       |                                      | Part T.            | 1                   |         |
| 📕 Legislación 👻                                | PUBLI                                                 | CACIONES DEL FONDO SE                | CTORIAL            | and the             |         |
| 🗯 Artículos de investigación 🗸                 |                                                       | SECTOR - CONACTI                     | 0                  |                     |         |
| 🗯 Artículos de revistas 👻                      |                                                       | Y                                    |                    | CONACYI             |         |
| Videoteca                                      |                                                       |                                      |                    |                     |         |

✓ Mi última
 búsqueda: Nos
 dirige al listado
 con el último
 tema buscado.

 ✓ Chat: Este servicio es de lunes a viernes de 9:00 a 16:00 h

 ✓ Pestaña de Idioma: Puede cambiar el idioma del sistema al inglés

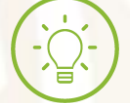

ICTUR

**COMPETITIVIDAD TURÍSTICA** 

INSTITUTO DE

Al terminar de realizar las consultas en el sistema da clic en "Cerrar sesión

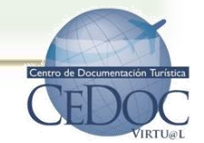

## Otras herramientas de CEDOC

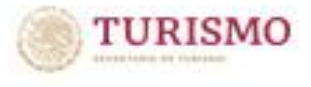

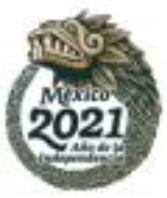

Centro de Documentación Turística

**ICTUR** 

**COMPETITIVIDAD TURÍSTICA** 

INSTITUTO DE

100.01

|                                                      | *** No olvides terminar la sesión, de lo contrario tus datos podri | a *** No olvides terminar la sesión, de lo contrario tus datos podrian ser vistos por otro usuario *** |                                                   |                    |                |            |  |  |  |  |
|------------------------------------------------------|--------------------------------------------------------------------|----------------------------------------------------------------------------------------------------|---------------------------------------------------|--------------------|----------------|------------|--|--|--|--|
| Búsqueda avanzada Sitios de interés                  | Novedades Servicios al usuario                                     | da                                                                                                    | Novedades Servicios al usuario                    | Mi última búsqueda | Mis favoritos  | Chat       |  |  |  |  |
| CEDOC Virtu@l                                        | Palabra  Términos de búsqueda                                      |                                                                                                    | Sitios de interés                                 |                    |                |            |  |  |  |  |
| internacionales 🗸                                    |                                                                    |                                                                                                    | Asociación de Mercadotecnia                       |                    |                |            |  |  |  |  |
| 👖 Información Estadística 👻                          | GOBIERNO DE<br>MÉXICO TURISMO                                      |                                                                                                    | AMTAVE                                            |                    |                |            |  |  |  |  |
| 篃 Publicaciones de SECTUR 👻                          |                                                                    |                                                                                                    | Asociación de Hoteles de la Ciudad de México, a.c |                    |                |            |  |  |  |  |
| 📕 Legislación 🗸                                      | PUBLICACIONE                                                       | S                                                                                                    | Asociación de Hoteles y Moteles                   |                    |                |            |  |  |  |  |
| Artículos de investigación - Artículos de revistas - |                                                                    |                                                                                                    | Atlas Turístico de México SECTUR                  |                    |                |            |  |  |  |  |
| Videoteca                                            |                                                                    |                                                                                                    | Biblioteca Virtual RS                             |                    |                |            |  |  |  |  |
|                                                      |                                                                    |                                                                                                    | Buen Viaje                                        |                    |                |            |  |  |  |  |
| ✓ Sitios de Interés                                  | s: Refiera a páginas en                                            |                                                                                                    | CONCANACO-SERVYTUR                                |                    |                |            |  |  |  |  |
| donde puede e                                        | ncontrar información del                                           |                                                                                                    | Capacítate - MIPyMES.MX                           |                    |                |            |  |  |  |  |
| Secior.                                              |                                                                    |                                                                                                    | Ciudades Patrimonio                               |                    | Centro de Docu | Imentación |  |  |  |  |

### David Vázquez Moreno Encargado del CEDOC

<u>dvazquez@sectur.gob.mx</u>

Correo electrónico: <u>cedoc@sectur.gob.mx</u> Sitio de Internet: <u>https://cedocvirtual.sectur.gob.mx</u> Ubicación: Schiller 138, P.B. Col. Bosques de Chapultepec, Ciudad de México. C.P. 11587 Teléfono: (55) 30026300 Ext. 1927/1199 Horario de atención en sitio y vía chat de lunes a viernes de 08:00 a 16:00 h

## iGRACIAS!

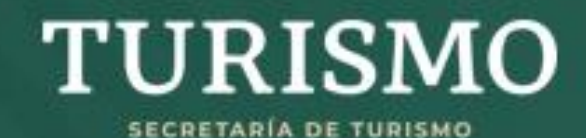

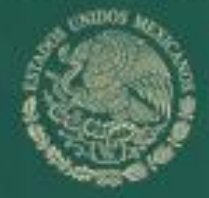

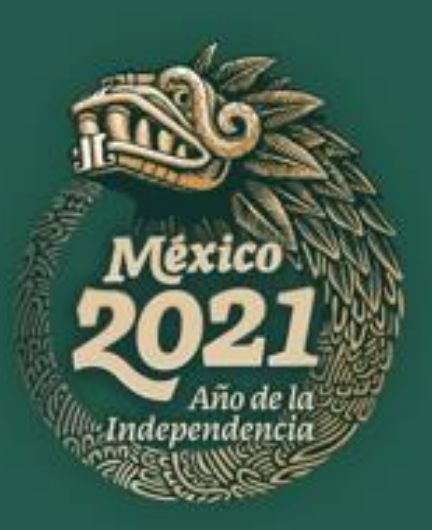